## How to Delete a Patient from a Billing Sheet

From inside the **Billing Sheet**, locate the patient you would like to delete.

×

To delete a patient:

- Swipe left on the patient you wish to delete
- Tap the Trash Can icon

## ×

• Confirm by tapping **Delete Patient** on the pop-up that appears

## ×

Once deleted, you'll see a green confirmation banner: **"Billing Patient Record Deleted Successfully"** 

×